# Ansökan om Paf-medel för verksamhet

| Steg 1 Steg 2 Steg 3 Steg 4 Steg 5                                                                                          | ?                                                                                           |
|----------------------------------------------------------------------------------------------------|---------------------------------------------------------------------------------------------|
| Sökande                                                                                                    |                                                                                             |
| Ansökan om bidrag för verksamhet år <b>som av</b><br>ö <b>renings verksamhet</b> .                                          | r medel som influtit genom <b>Ålands Penningautomat</b> -                                   |
| nsökan måste vara oss tillhanda <b>senast den 15</b><br>Om 15 oktober infaller på en helg gäller därpå följ:                | <b>oktober kl. 16.15</b> under ansökningsåret.<br>ande vardag. Försenad ansökan beaktas ej. |
| Granskningsmedgivande:<br>Sökande sammanslutning berättigar Penningau<br>Jranska medelsförvaltning och bokföring i dess hel | ıtomatföreningen och landskapsregeringen att<br>Ihet.                                       |
| Dbligatoriska fält på denna sida är markerade med                                                                           | l en asterisk (*).                                                                          |
| Sökande                                                                                                    | Ombudets kontaktuppgifter                                                                   |
| O-nummer (eller föreningsregisternummer)*                                                                                   | Ifylls endast om du ansöker via ombud.                                                      |
| Namn* (Sammanslutning/Förening/Stiftelse)                                                                                   | Namn                                                                                        |
| Contaktperson* (Efternamn Förnamn)                                                                                          | Kontaktperson                                                                               |
| Postadress*                                                                                                    | Postadress                                                                                  |
| Postnummer* Ort*                                                                                                    | Postnummer Ort                                                                              |
| elefonnummer*                                                                                                    | Telefonnummer                                                                               |
| Vebbadress                                                                                                    | E-postadress                                                                                |
| E-postadress*                                                                                                    | Fullmakt att företräda den sökande (bifogas här)<br>Bläddra                                 |
| Bankkontonummer:<br>BAN* BIC*                                                                                               |                                                                                             |
|                                                                                                    |                                                                                             |

| Ansökan om      | Paf-medel för verksamhet                                                  |              |                 |                                            |
|-----------------|---------------------------------------------------------------------------|--------------|-----------------|--------------------------------------------|
| Steg 1 Steg 2 S | Steg 3 Steg 4 Steg 5                                                      |              |                 | ?                                          |
| Ansökan om      | verksamhetsbidrag                                                         |              |                 |                                            |
|                 |                                                                           |              |                 |                                            |
| Kategori        | Ansökan avser<br>Väli typ av verksamhet här                               |              |                 |                                            |
|                 |                                                                           |              |                 |                                            |
| Bidrag som söks | A. Bidrag för verksamhet<br>(Ändamål samt belopp antecknas i viktighetsor | rdning)      |                 |                                            |
|                 | Ändamål                                                                   |              | Belopp (€)      |                                            |
|                 |                                                                           | 0            | 0               |                                            |
|                 |                                                                           | ~            | 0               |                                            |
|                 |                                                                           | $\sim$       | 0               |                                            |
|                 |                                                                           | $\bigcirc$   | 0               |                                            |
|                 |                                                                           | $\widehat{}$ | 0               |                                            |
|                 |                                                                           | 0            | 0               |                                            |
|                 | Totalt halong com                                                         | söks för     |                 | 6                                          |
|                 | bidrag för verksar                                                        | nhet:        | 0               | (Summan räknas ut<br>automatiskt i Steg 5) |
|                 | Projektnamn                                                               |              | Belopp (€)<br>0 |                                            |
|                 | Projektbeskrivning                                                        |              |                 |                                            |
|                 | BI                                                                        | äddra        |                 |                                            |
|                 | Projektperiod: (från) (till)                                              |              |                 |                                            |
|                 |                                                                           |              |                 |                                            |
|                 | Projekt 2:<br>Projektnamn                                                 |              | Belopp (€)      |                                            |
|                 |                                                                           |              | 0               |                                            |
|                 | Projektheskrivning                                                        |              |                 |                                            |
|                 | BI                                                                        | äddra        |                 |                                            |
|                 |                                                                           |              |                 |                                            |
|                 | Projektperiod: (frân) (till)                                              |              |                 |                                            |
|                 | Totalt belong so                                                          | om söks      |                 |                                            |
|                 | för tidsbundna j                                                          | projekt:     | 0               | (Summan raknas ut<br>automatiskt i Steg 5) |
| Tidigare bidrag | Paf-bidrag de tre senaste åren:                                           |              |                 |                                            |
|                 | Artal Beloon (€)                                                          |              |                 |                                            |
|                 |                                                                           |              |                 |                                            |
|                 |                                                                           |              |                 |                                            |
|                 |                                                                           |              |                 |                                            |
|                 |                                                                           |              |                 |                                            |

## MALL

|                 |                                                                        |                                              |                                     |                                   |                                |                               |               |                       |        |                                                         |                                                                                          | MALL                      |
|-----------------|------------------------------------------------------------------------|----------------------------------------------|-------------------------------------|-----------------------------------|--------------------------------|-------------------------------|---------------|-----------------------|--------|---------------------------------------------------------|------------------------------------------------------------------------------------------|---------------------------|
| Ansökan om      | Paf-mede                                                               | l för                                        | verk                                | samh                              | et                             |                               |               |                       |        |                                                         |                                                                                          |                           |
| Steg 1 Steg 2 S | teg 3 Steg 4                                                           | Steg                                         | 5                                   |                                   |                                |                               |               |                       |        | ?                                                       |                                                                                          |                           |
| Om sammans      | slutninger                                                             | า                                            |                                     |                                   |                                |                               |               |                       |        |                                                         |                                                                                          |                           |
| Organisation    | Sammanslutnin<br>st sektion<br>st självst<br>Den sökande är            | gen har:<br>ner/unde<br>ändiga u<br>r medlem | ravdelnii<br>Inderorga<br>Isorganis | ngar<br>anisatione<br>sation i    | er                             |                               |               |                       |        |                                                         |                                                                                          |                           |
| Medlemmar       | Fyll i antal med<br>Kategori/<br>Ålder<br>Aktiva<br>Understödande      | lemmar<br>Flickor<br>0-12 år                 | i repektiv<br>Pojkar<br>0-12 år     | /e ruta, s<br>Flickor<br>13-18 år | amt tota<br>Pojkar<br>13-18 år | t antal:<br>Kvinnor<br>18+ år | Mãn<br>18+ år | Samman-<br>slutningar | TOTALT | Om ma<br>många<br>som är<br>unders<br>man i a<br>medler | in inte vet hu<br>av medlemn<br>aktiva eller<br>tödande, så f<br>intalet<br>nmar i ender | r<br>harna<br>Fyller<br>a |
| Styrelse        | Styrelseordföra<br>Styrelsemedlen                                      | nde (Eft                                     | ernamn Fö                           | örnamn)<br>Förnamn)               |                                |                               |               |                       |        | kategol<br>uppska<br>respekt                            | rin eller en<br>ttning för<br>tive kategori.                                             |                           |
|                 | Verksamhetsled<br>Ekonomichefen<br>(Efternamn Förna                    | dare (Eft<br>s/Ekonor<br>amn)                | ernamn Fr                           | örnamn)<br>arens nar              | ]<br>nn                        |                               |               |                       |        |                                                         |                                                                                          |                           |
|                 | Namn på reviso<br>kompetens fran<br>(Sammanslutning<br>inkomna revisor | pr/verksa<br>ngår<br>g som erh<br>er).       | mhetsgra<br>åller bidra             | anskare s<br>ag av penr           | samt yrke                      | e eller ar<br>atmedel s       | nnan utre     | edning där            | deras  |                                                         |                                                                                          |                           |

Tillbaka Spara och Nästa

### Bilagor

Bifoga bilagorna till denna ansökan här. Undvik kompletteringar i efterhand. Obligatoriska bilagor är markerade med en asterisk (\*).

Bilagor

Budget\*

Bläddra...

(Bifoga preliminära uppgifter om föreningen inte har godkänt budgeten för ansökt år)

Verksamhetsplan\*

| · · ·                                              | Bläddra            |
|----------------------------------------------------|--------------------|
| Rifoga preliminära uppgifter om föreningen inte ha | r godkänt budgeten |

(E för ansökt år)

Bokslut och revisionsberättelse för föregående räkenskapsperiod\* Bläddra...

Bilagor från föregående räkenskapsperiod har inlämnats tidigare.

| Ev. ovriga bilagor gallande bokslut/revisionsberattels | 8:      |
|--------------------------------------------------------|---------|
|                                                        | Bläddra |
|                                                        | Bläddra |

Verksamhetsberättelse för föregående räkenskapsperiod\*

Bläddra...

Bilagor från föregående räkenskapsperiod har inlämnats tidigare.

Sammanställning över sammanslutningens likvida medel per den 31 juli ansökningsåret\* . . . . .

| aarann |
|--------|
|        |
| ~      |
| $\sim$ |
|        |

Stadgar\*

Stadgarna har inlämnats år

och har därefter ej ändrats.

Bläddra...

### Övriga bilagor:

Här kan du bifoga eventuella övriga bilagor (t.ex. jämställdhetspolicy och alkohol- och drogpolicy)

| Bilaga 1 | Bläddra |
|----------|---------|
| Bilaga 2 | Bläddra |
| Bilaga 3 | Bläddra |
| Bilaga 4 | Bläddra |
| Bilaga 5 | Bläddra |

#### Tilläggsuppgifter

Eventuella tilläggsuppgifter

Det kommer upp ett varningsmeddelande om man glömt att bifoga någon obligatorisk bilaga. Så kom ihåg att bifoga alla obligatoriska bilagor (eller kryssa i alternativ kryssruta) innan du klickar på "Spara och Nästa". Har du glömt att bifoga någon av dem, måste du då bifoga alla på nytt igen.

Man kan bara bifoga en fil per Bläddra-funktion. Men det går förstås att skanna in flera bilagor gällande t.ex. bokslut i en och samma pdf och bifoga den.

I "Steg 5" får du sen se en sammanställning av din ansökan. Där kan du sen hoppa tillbaka om du vill ändra något eller klicka på "Skicka" när du är klar med din ansökan.

På bekräftelsesidan, efter "Skicka", kan du sen skriva ut din ansökan eller spara den på din dator.